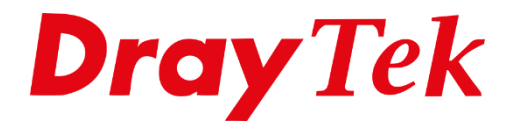

ANT

# RoutIT **IPVPN en BGP**

# Inhoudsopgave

| Wat wordt in deze handleiding behandeld                     | . 3 |
|-------------------------------------------------------------|-----|
| Voorbereiding                                               | . 3 |
| Neighbor configuratie                                       | . 5 |
| Te adverteren netwerken opgeven                             | . 6 |
| GRE tunnel (optioneel: alleen bij 4G verbindingen)          | .7  |
| BGP Prepending (optioneel: alleen bij back-up verbindingen) | . 9 |

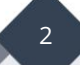

## Wat wordt in deze handleiding behandeld

Sinds enige tijd biedt RoutIT een IPVPN oplossing om locaties op een veilige manier met elkaar te kunnen koppelen. Deze oplossing kan gecombineerd worden met de andere security oplossingen om een totaaloplossing te kunnen bieden.

Binnen het IPVPN worden de beschikbare netwerken op basis van BGP geadverteerd. Hoe deze oplossing te realiseren is met DrayTek producten wordt in deze handleiding uitgelegd.

Voor verbindingen met het IPVPN via een mobiele (4G) verbinding is het noodzakelijk een GRE tunnel op te zetten. De configuratie hiervoor is ook in deze handleiding opgenomen, maar hoeft enkel toegepast te worden bij mobiele verbindingen! Voor andersoortige verbindingen hoeft deze configuratie <u>niet</u> toegepast te worden.

#### Voorbereiding

Gezien BGP toegepast wordt is het uiteraard noodzakelijk een router te kiezen die ondersteuning biedt voor BGP. Modellen uit de volgende series bieden ondersteuning voor BGP;

- Vigor 2862 serie
- Vigor 2865 serie
- Vigor 2926 serie
- Vigor 2927 serie
- Vigor 2952 serie
- Vigor 2962 serie
- Vigor 3910

Zorg ervoor dat de router(s) beschikk en over de laatste firmware versie die te downloaden is op <u>www.draytek.nl/firmware</u>.

Naast een geschikte router is natuurlijk ook informatie vanuit RoutIT nodig. Alle benodigde informatie is te vinden in IRMA en/of op de orderbevestiging.

Om IPVPN te kunnen gebruiken is het van belang dat de WAN interface van de router online is. Zorg er dus voor dat de WAN verbinding online is voordat het IPVPN geconfigureerd wordt.

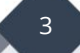

# Local BGP configuratie

Configuratie van het BGP protocol wordt gedaan in het menu **Routing > BGP**.

Het BGP protocol maakt gebruik van *neighbors* waar routes aan geadverteerd worden. De *neighbor* is in dit geval de router van RoutlT in het IPVPN. Deze router moet echter weten door wie het geadverteerde subnet afkomstig is. Dit onderscheid wordt gemaakt op basis van het AS nummer in combinatie met het Router ID. Deze gegevens worden opgegeven bij het inschakelen van BGP;

| Routing >> BGP     |            |                | 0                                          |
|--------------------|------------|----------------|--------------------------------------------|
| Basic Settin       | igs        | Static Network | <u>Refresh</u>   <u>View Routing Table</u> |
| Local              |            |                |                                            |
| Enable BGP         |            |                |                                            |
| Local AS Number    | 65534      | (1~4294967295) |                                            |
| Hold Time          | 180        | (10~65535 Sec) |                                            |
| Connect Retry Time | 120        | (3~255 Sec)    |                                            |
| Router ID          | 172.21.1.1 | (e.g. 1.2.3.4) |                                            |

| Configuratie optie | Wat doet het                                           | Wat in te vullen               |
|--------------------|--------------------------------------------------------|--------------------------------|
| Enable BGP         | Schakelt BGP op de router in                           | 'Enable'                       |
| Local AS Number    | AS nummer van de lokale router                         | Zie IRMA                       |
| Hold Time          | Negotiation timeout tussen BGP peers                   | 180                            |
| Connect Retry Time | Timeout voor het krijgen van<br>verbinding met de peer | 120                            |
| Router ID          | Identifier van de lokale router                        | Zie IRMA (veelal WAN IP adres) |

# Neighbor configuratie

De lokale router moet weten naar welke remote router geadverteerd moet worden. Dit is aan te geven door een *neighbor* op te geven. De opgegeven netwerken worden naar deze routers geadverteerd.

Configureer een *neighbor* door op een index nummer te klikken in het menu **Routing > BGP**.

| Routing >> Neigh | nbor Setup     |                      |
|------------------|----------------|----------------------|
| Index 1          |                |                      |
| Enable           |                |                      |
|                  | Profile Name   | RoutIT MI 🔤          |
|                  | AS Number      | 28685 (1~4294967295) |
|                  | IP Address     | 172.21.1.2           |
|                  | MD5 Auth       | ····· ··             |
|                  | 🗌 4-Byte As Nu | mber                 |
|                  | Prepend 0 🗸    | Weight 0 🗸           |
|                  |                |                      |

| Configuratie optie | Wat doet het                                                                                   | Wat in te vullen                                                     |
|--------------------|------------------------------------------------------------------------------------------------|----------------------------------------------------------------------|
| Enable             | Schakelt het adverteren naar deze<br>neighbor in                                               | 'Enable'                                                             |
| Profile Name       | Geeft de mogelijkheid de neighbor een<br>naam te geven zodat deze<br>makkelijk te herkennen is | Een herkenbare naam<br>voor de neighbor                              |
| AS Number          | Geeft aan in welk BGP AS het netwerk geadverteerd moet worden                                  | Zie IRMA                                                             |
| IP Address         | Het IP adres van de BGP neighbor om<br>het netwerk aan te adverteren                           | Afhankelijk van de verbinding;<br>zie IRMA                           |
| MD5 Auth           | Schakelt encryptie in voor de communicatie met de BGP neighbor                                 | Aanvinken en het MD5 voor<br>de BGP connectie invullen.<br>Zie IRMA. |

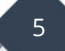

#### Te adverteren netwerken opgeven

Nu de router geconfigureerd is om netwerk te adverteren via BGP, moet opgegeven worden welke netwerken geadverteerd moeten worden.

Om optimaal gebruik te maken van het IPVPN is het aan te bevelen het geadverteerde subnet als zijnde een routed subnet te configureren. Op deze manier zijn alle apparaten binnen dit subnet direct beschikbaar binnen het IPVPN.

Instructies voor het aanmaken van een gerouteerd subnet zijn te vinden in de <u>IP Routed</u> <u>Subnet handleiding</u>, onder het item 'IP Routing Usage (specifieke LAN poort)'.

Geef vervolgens het te adverteren subnet op in het menu **Routing > BGP** op het tabblad **Static Network**.

| Routing >> E | 3GP            |                | ()                     |
|--------------|----------------|----------------|------------------------|
| E            | Basic Settings | Static Network | View Routing Table     |
| Select       | Index          | IP Address     | Subnet Mask            |
|              | 1              | 192.168.101.0  | 255.255.255.0 / 24 💙   |
|              | 2              |                | 255.255.255.254 / 31 🗸 |
|              | 3              |                | 255.255.255.254 / 31 🗸 |
|              | 4              |                | 255.255.255.254 / 31 🗸 |
|              | 5              |                | 255.255.255.254 / 31 🗸 |
|              | 6              |                | 255.255.255.254 / 31 🗸 |
|              | 7              |                | 255.255.255.254 / 31 🗸 |
|              | 8              |                | 255.255.255.254 / 31 🗸 |

| Configuratie optie | Wat doet het                                               | Wat in te vullen                               |
|--------------------|------------------------------------------------------------|------------------------------------------------|
| Select             | Adverteert het netwerk na op 'OK'<br>gedruk te hebben      | Aanvinken                                      |
| IP Address         | Dit is het subnet dat geadverteerd<br>wordt naar het IPVPN | Het netwerk adres dat geadverteerd moet worden |
| Subnet Mask        | Het subnet mask van het te adverteren subnet               | Het subnet mask van het<br>netwerk             |

Het is nu mogelijk vanaf het opgegeven netwerk verkeer naar het IPVPN in te sturen.

6

## GRE tunnel (optioneel: alleen bij 4G verbindingen)

Voor mobiele (4G) verbindingen is het nodig eerst een GRE tunnel op te zetten om middels BGP netwerken te kunnen adverteren naar het IPVPN.

Het configureren van een GRE tunnel wordt gedaan in het menu **VPN and Remote Access > LAN to LAN**. Klik hier op een Index nummer om een GRE tunnel te configureren.

| VPN and Remote Acc                   | ess >> LAN to LAN     |                   |                                               |                        |
|--------------------------------------|-----------------------|-------------------|-----------------------------------------------|------------------------|
| Profile Index : 1<br>Common Settings |                       |                   |                                               |                        |
| Enable this profil                   | e                     |                   | Always on                                     | Enable                 |
| Profile Name                         | RoutIT Mobile Int     | terconnec         | Idle Timeout<br>Quality Monitoring/Keep Alive | 300 second(s)          |
| Call Direction                       | ◯ Both ◯ Dial-        | Out O Dial-In     |                                               |                        |
|                                      | GRE Tunnel            |                   | Netbios Naming Packet                         | Pass O Block           |
| Dial-Out Through                     | LTE Only              | ~                 | Multicast via VPN                             | Pass O Block           |
|                                      | 1-172.31.140.14       | 4 🗸               | (for some IGMP,IP-Camera,I                    | DHCP Relayetc.)        |
| Tunnel Settings                      |                       |                   |                                               |                        |
| Enable IPsec Dir                     | al-Out function GRE ( | over IPsec        | Logical Traffic                               |                        |
| Tunnel Local IP                      | 172.21.1              | .1                | Tunnel Remote IP                              | 172.21.1.2             |
| Local WAN IP                         | 172.31.1              | 40.144            | Remote WAN IP                                 | 172.31.255.20          |
| 6in4 Settings                        |                       |                   |                                               |                        |
| Enable 6in4 over                     | PPTP                  |                   |                                               |                        |
| LAN Interface                        |                       | LAN1 🗸            |                                               |                        |
| Remote LAN IP                        |                       | 0.0.0             |                                               |                        |
| LAN IPv6 Prefix                      |                       | ::                | 1                                             | 64                     |
| Remote IPv6 Prefix                   |                       | :                 | 1                                             | 64                     |
| Tunnel TTL                           |                       | 255               |                                               |                        |
| TCP/IP Network Setti                 | ings                  |                   |                                               |                        |
| Local Network                        |                       |                   | Mode                                          | Routing ONAT           |
| IP 172.21.1.1                        | / Mask 255.2          | 55.255.255 / 32 🗸 | RIP via VPN                                   | Disable 🗸              |
| Remote Network                       |                       |                   |                                               |                        |
| IP 172.21.1.2                        | / Mask 255.2          | 55.255.255 / 32 🗸 | Change Default Route to                       | this VPN tunnel        |
| More Remote Subner                   | t 📰                   |                   | (This only works if there is                  | s only one WAN online) |
|                                      |                       | ОК                | Clear Cancel                                  |                        |

Let op: om gebruikt te maken van GRE is het momenteel nog noodzakelijk om de PPTP VPN Service ingeschakeld te hebben. Deze kan geactiveerd worden onder VPN and Remote Access > Remote Access Control.

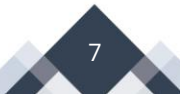

| Configuratie optie      | Wat doet het                                                               | Wat in te vullen                                                                |
|-------------------------|----------------------------------------------------------------------------|---------------------------------------------------------------------------------|
| Profile name            | Een herkenbare naam voor de<br>verbinding                                  | Naam van de verbinding. Naar<br>eigen inzicht.                                  |
| Enable this profile     | Schakelt het VPN profiel in                                                | Aanvinken                                                                       |
| VPN Dial-Out<br>Through | Geeft aan via welke WAN verbinding<br>de<br>GRE tunnel opgezet moet worden | De WAN interface die via de<br>4G<br>verbinding gaat                            |
| Tunnel mode             | Stelt de VPN tunnel in als zijnde GRE<br>tunnel                            | GRE Tunnel                                                                      |
| Tunnel Local IP         | Configureert het lokale IP adres van<br>de<br>router binnen de GRE tunnel  | IP adres klantzijde (Zie IRMA)                                                  |
| Tunnel Remote IP        | Stelt het IP adres van de andere zijde<br>van<br>de GRE verbinding in      | IP adres klantzijde + 1                                                         |
| Local WAN IP            | Bepaalt met welke source het VPN<br>pakket verstuurd wordt                 | LTE IP adres (Zie IRMA)                                                         |
| Remote WAN IP           | Zet een verbinding op naar het hier<br>opgegeven IP adres                  | 172.31.255.20 voor KPN<br>172.31.255.9 voor Vodafone<br>en T-Mobile<br>Zie IRMA |
| Remote Network IP       | Het GRE adres van de remote zijde                                          | Zelfde als Peer GRE IP                                                          |
| Remote Network<br>Mask  | Subnet voor de GRE remote                                                  | 255.255.255.255 / 32                                                            |
| Local Network IP        | Het GRE adres van de lokale tunnel                                         | Zelfde als My GRE IP                                                            |
| Local Network Mask      | Subnet voor de lokale zijde van de GRE tunnel                              | 255.255.255.255 / 32                                                            |

**Let op:** schakel in het menu **VPN and Remote Access > LAN to LAN** de optie 'Pass packets from LAN in Routing mode to VPN' in als deze beschikbaar is.

| Change default route to None 🗸               |
|----------------------------------------------|
| Pass packets from LAN in Routing mode to VPN |
| Pass Packets to WAN when VPN disconnects     |

8

## BGP Prepending (optioneel: alleen bij back-up verbindingen)

De DrayTek routers die geschikt zijn voor BGP ondersteunen ook BGP prepending, ook wel AS-path prepending genoemd. Dit is handig wanneer gebruik wordt gemaakt van een tweede WAN verbinding voor bijvoorbeeld een failover/back-up mogelijkheid i.c.m. BGP.

Met prepending kan de prioriteit van een neighbor doorgegeven worden naar de remote klantzijde. Door gebruik te maken van weights kan de router zelf de prioriteit bepalen van de neighbors.

Navigeer naar **Routing >> BGP** en klik op een neighbor welke de hoogste prioriteit moet hebben.

Prepend: Selecteer hier een prioriteit waarbij een lagere waarde beter is dan hoger.Weight: Selecteer hier een prioriteit waarbij een hogere waarde beter is dan lager.

| louting >> Neigl                    | hbor Setup                                      |                                                                                                    |
|-------------------------------------|-------------------------------------------------|----------------------------------------------------------------------------------------------------|
| Index 1                             |                                                 |                                                                                                    |
| C Enable                            |                                                 |                                                                                                    |
|                                     | Profile Name                                    | RoutIT MI ····                                                                                                    |
|                                     | AS Number                                       | 28685 (1~4294967295)                                                                                                    |
|                                     | IP Address                                      | 172.21.1.2                                                                                                    |
|                                     | MD5 Auth                                        | •••••                                                                                                    |
|                                     | 4-Byte As Nur                                   | nber                                                                                                    |
|                                     | Prepend 2 🗸                                     | Weight 1 🗸                                                                                                    |
|                                     |                                                 |                                                                                                    |
| Note:                               |                                                 |                                                                                                    |
| Prepend: When e<br>Weight: When dif | exchanging data with r<br>ferent neighbors lead | neighbor, inform the other party of priority (lower is better).<br>to the same result, let the router distinguish priority (higher is better). |

Ga vervolgens naar de tweede neighbor die als failover/back-up BGP moet fungeren. Hierbij selecteren we een lagere prepend en een hogere weight ten opzichte van de primary BGP neighbor.

| ex 2   |                 |                      |
|--------|-----------------|----------------------|
| Enable |                 |                      |
|        | Profile Name    | RoutIT DSL           |
|        | AS Number       | 28685 (1~4294967295) |
|        | IP Address      | 172.31.255.157       |
|        | MD5 Auth        | ••••••               |
|        | □ 4-Byte As Num | iber                 |
|        | Prepend 1 🗸     | Weight 2 V           |
|        | Prepend 1       | Weight 2 •           |

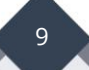

#### Voorbehoud

We behouden ons het recht voor om deze en andere documentatie te wijzigen zonder de verplichting gebruikers hiervan op de hoogte te stellen. Afbeeldingen en screenshots kunnen afwijken.

#### **Copyright verklaring**

#### © 2021 DrayTek

Alle rechten voorbehouden. Niets uit deze uitgave mag worden verveelvoudigd, opgeslagen in een geautomatiseerd gegevensbestand en/of openbaar gemaakt in enige vorm of op enige wijze, hetzij elektronisch, mechanisch, door fotokopieën, opnamen of op enige andere manier zonder voorafgaande schriftelijke toestemming van de uitgever.

Ondanks alle aan de samenstelling van deze handleiding bestede zorg kan noch de fabrikant, noch de auteur, noch de distributeur aansprakelijkheid aanvaarden voor schade die het gevolg is van enige fout uit deze uitgave.

#### Trademarks

Alle merken en geregistreerde merken zijn eigendom van hun respectievelijke eigenaren.

10